# การผ่อนผันเข้ารับราชการทหารกองประจำการ ของนักศึกษามหาวิทยาลัยรามคำแหง

## คุณสมบัติ

- ๑. เป็นนักศึกษาของมหาวิทยาลัยรามคำแหง และไม่เป็นนักศึกษา Pre degree เด็ดขาด
- ๒. มีอายุครบ ๒๑ ปี ในปี พ.ศ.นั้น และเป็นผู้ได้รับหมายเรียกให้เข้ารับการเกณฑ์ทหาร
- ๓. มีผลการสอบในภาค ๑ ของปีการศึกษาปัจจุบัน (ภาคอื่นไม่นับรวม) อย่างน้อย ๙ หน่วยกิต
   (เป็นไปตามกฎกระทรวงการผ่อนผันเข้ารับราชการเป็นทหารกองประจำการแก่บุคคลซึ่งอยู่
   ระหว่างการศึกษาหรือเรียนรู้ พ.ศ.๒๕๔๙)
- ๘. มีคุณสมบัติ และหลักฐานตามที่มหาวิทยาลัยรามคำแหงกำหนด

## หลักฐานประกอบการผ่อนผัน ฯ

๑. ใบคำร้องผ่อนผันเข้ารับราชการทหาร ๆ (นักศึกษาจะต้องกรอกข้อมูลในระบบสารสนเทศด้าน กิจการทหาร งานนักศึกษาวิชาทหาร <u>www.rotcs.ru.ac.th</u>) และสั่งพิมพ์ใบคำร้องเป็นกระดาษขนาด A 4 เท่านั้น

 ๒. ใบแทนใบแจ้งผลการสอบ (ใบเกรด) ที่ได้ประทับตราและลงนามรับรอง ซึ่งต้องมีผลการสอบไล่ ภาค ๑ ปีการศึกษาปัจจุบัน โดยได้ไม่น้อยกว่า ๙ หน่วยกิต ขอได้ที่หน่วยทะเบียนและประเมินผลการศึกษาแต่ ละสาขาวิทยบริการที่นักศึกษาสังกัด หรือสำนักบริการทางวิชาการและทดสอบประเมินผล (สวป.) (จุด One stop service อาคาร KLB ชั้น ๑)

| ๓. สำเนา สด.๙                                                       | จำนวน ๒ ฉบับ |
|---------------------------------------------------------------------|--------------|
| ๔. สำเนาหมายเรียกเข้ารับราชการทหาร (สด.๓๕)                          | จำนวน ๒ ฉบับ |
| ๕. สำเนาทะเบียนบ้าน                                                 | จำนวน ๒ ฉบับ |
| ๖. หนังสือรับรองการเป็นนักศึกษา                                     | จำนวน ๒ ฉบับ |
| ***การเปลี่ยนชื่อตัว-ชื่อสกุล ต้องนำหลักฐาน สด.๙ และ สด.๓๕          |              |
| ไปเปลี่ยนชื่อตัว ชื่อสกุลให้ถูกต้องเรียบร้อยจึงจะทำการขอผ่อนผันฯได้ |              |
| ๗. สำเนาบัตรประจำตัวนักศึกษามหาวิทยาลัยรามคำแหง                     | จำนวน ๒ ฉบับ |
| ๘. สำเนาใบเสร็จรับเงินลงทะเบียนเรียนภาคปัจจุบัน                     | จำนวน ๒ ฉบับ |
| ๙. สำเนาบัตรประจำตัวประชาชน                                         | จำนวน ๒ ฉบับ |
| ๑๐. แบบแสดงความยินยอมในการเก็บใช้และเปิดเผยข้อมูลส่วนบุคคล          | ຈຳนวน ๑      |
|                                                                     |              |

# \*\*\*\*\*\* ต้องมีผลสอบ ๙ หน่วยกิตขึ้นไปในภาคเรียนที่ ๑ \*\*\*\*\*\*\* ตามกฎกระทรวงการผ่อนผันเข้ารับราชการเป็นทหารกองประจำการแก่บุคคลซึ่งอยู่ระหว่าง การศึกษาหรือเรียนรู้ พ.ศ.๒๕๔๙

# สถานที่ผ่อนผันเข้ารับราชการทหาร ฯ

 ๑. มหาวิทยาลัยรามคำแหง<u>ส่วนกลาง</u> ยื่นเอกสารได้ที่ งานนักศึกษาวิชาทหาร อาคาร กิจกรรมนักศึกษา ชั้น ๒ ตามวัน เวลา ซึ่งได้ประกาศไว้ในประกาศมหาวิทยาลัยรามคำแหง เรื่องการผ่อนผัน เข้ารับราชการทหารกองประจำการ ๆ

 ๒. มหาวิทยาลัยรามคำแหง <u>สาขาวิทยบริการเฉลิมพระเกียรติ</u> ฯ ยื่นเอกสารได้ที่ สาขาวิทย บริการเฉลิมพระเกียรติที่นักศึกษาสังกัดอยู่ ตามวัน เวลา ซึ่งได้ประกาศไว้ในประกาศมหาวิทยาลัยรามคำแหง ว่าด้วย เรื่องการผ่อนผันเข้ารับราชการทหารกองประจำการ ฯ ซึ่งหลังจากหมดระยะเวลาการยื่นเรื่องผ่อนผัน ฯ ดังกล่าว ให้สาขาวิทยบริการ ส่งเอกสาร หลักฐานการสมัครนักศึกษาวิชาทหาร <u>โดยทำเป็นหนังสือราชการ</u> เรียน รองอธิการบดีฝ่ายกิจการนักศึกษา ส่งเรื่องมายัง กองกิจการนักศึกษา อาคารกิจกรรมนักศึกษา ชั้น ๒ (ก่อนส่งเอกสารดังกล่าว โปรดประสานงานแจ้งมายังส่วนกลางเพื่อติดตามเอกสารดังกล่าว)

\*\*\*\*\*ก<mark>ำหนดส่งเอกสารภายในวันที่ ๑๑ กุมภาพันธ์ ของทุกปี</mark> \*\*\*\*\*\* ตามกฎกระทรวงการผ่อนผันเข้ารับราชการเป็นทหารกองประจำการแก่บุคคลซึ่งอยู่ระหว่าง การศึกษาหรือเรียนรู้ พ.ศ.๒๕๔๙

# ตัวอย่างหลักฐานประกอบการผ่อนผัน ฯ

|                                                                                                    | ประจำปีการศึกษ                                                             | 1. 2557                                                                                                    | p.g.d                                                                                                    |
|----------------------------------------------------------------------------------------------------|----------------------------------------------------------------------------|----------------------------------------------------------------------------------------------------|----------------------------------------------------------------------------------------------------|
|                                                                                                    | ภูมิตำเนาทหารจังหวัด                                                       | reaman .                                                                                                    | ····· ตำคับที่                                                                                                    |
| ชื่อ บาย. <b>บายสมภาย</b> 2                                                                                                    | -                                                                          | มามสกุล เ <b>ป็ดนดี</b> 2                                                                                        | L                                                                                                    |
| าหัสประจำดัวนักศึกษามหาวิทยาลั                                                                                                    | 57503549B                                                                  | 2                                                                                                    |                                                                                                    |
| และประจำสังประชาชน                                                                                                    | 568032                                                                     |                                                                                                    |                                                                                                    |
| naz nazūšenas                                                                                                    | เกิด พ.ศ. 2528                                                             | ชื่อบิคา งายสมค                                                                                                  |                                                                                                    |
| ชื่อมารคา เพลงอยู่เกิด                                                                                                    | โบสำคัญ                                                                    | สต.ar เลขที่ 1750                                                                                                | A .                                                                                                    |
| . อาการ 6                                                                                                    | กาม สด.ส หรือ ฮด. ๑๙                                                       | ง อยู่บ้านเลขที่ 10                                                                                              |                                                                                                    |
| ครอก/พอย.อรุสพรรรร                                                                                                    | <b>งนนอาตหร้าว</b> งไทบอ/น                                                 | 174                                                                                                    | hunana and                                                                                                    |
| จังหวัด กรุณพศา                                                                                                    | รพัดไปรษณีย์ 10310                                                         | โพรศัพท์ 0                                                                                                    | -3106000 2                                                                                                    |
| พื่อยู่ปัจจุบันสี่สาม                                                                                                    | ารถคิดต่อได้ บ้านเลขที่3                                                   | 0                                                                                                    | Constants -                                                                                                    |
| אווידי ברכאארמענים גדגיס                                                                                                    | 11131.5merment                                                             | เอ้าเกอ/เขต                                                                                                    | 100 March 100 March 100 Ma |
|                                                                                                    | TWAINTHING, 10310                                                          | แหวศัพท์ เ                                                                                                    | 2                                                                                                    |
|                                                                                                    | าย และเวทยาอย่าวเอคาน<br>ได้ 15                                            | ครุ่มเสนสารสุกษา: <b>.25</b> 0<br>หน้าสะกิด                                                                      |                                                                                                    |
| attended and a state                                                                                                    |                                                                            | The post pri                                                                                                    | · ~                                                                                                    |
| And the second second s | tur dans                                                                   | and the street is not                                                                                            | ~ ~                                                                                                    |
| A discretion ( )                                                                                                    | le aŭu IV d'an                                                             | ກະເບຍແນກ ຍ ຍູ<br>ຫັສໜັກສື່ຫຍາ ພ ຍ                                                                                | 200                                                                                                    |
| x ในวันของของเรื่อง ๙ พ                                                                                                    | ม่วยกิด ๒ ฉบับ 🔀 หนึ่ง                                                     | สือวับรองการเป็นนักศี                                                                                            | กษา อากับ (เฉพาะ กา                                                                                                    |
| 🕱 สำเนาบัติสาราชน 6 อา                                                                                                    | ΰυ 🐹 sha                                                                   | าในเสร็จองพะเบียนวัด                                                                                             | ແກາສອັບບຸບັນ 6 ຊບັບ                                                                                                    |
| 🔲 อื่น ๆ                                                                                                    |                                                                            |                                                                                                    | <u> </u>                                                                                                    |
| ข้าหเจ้าขอรับรองว่า                                                                                                    | โอความดังกล่าวข้างต้น เ                                                    | ປັນສ່ວາມອຣີສກູກປຣະກາ                                                                                             | e la la la la la la la la la la la la la                                                                                                    |
| เจ้าพน้าที่ผู้วันเรื่อง 🐟                                                                                                    | (n4                                                                        | ชื่อ)                                                                                                    | No strategy                                                                                                    |
| 102                                                                                                    |                                                                            | (                                                                                                    |                                                                                                    |
|                                                                                                    |                                                                            | and the second second second second second second second second second second second second second second second | 2203                                                                                                    |
| e contraction and the contraction of the contraction of the contractio |                                                                            | ษายมือซื้อด้วง                                                                                                   | ***                                                                                                    |
| HL THE ALL OF                                                                                                    |                                                                            | ลายมือซื้อคัวเ                                                                                                   |                                                                                                    |
|                                                                                                    |                                                                            | ตายมือซื้อคัวเ                                                                                                   |                                                                                                    |
| ML MARK ( PO                                                                                                    | อยู่บัจจุบันที่สามารถพิดต่                                                 | สายมือซื่อคัวเ<br>อใค้ เ <u>ป็นหลัวเ</u> วรรร                                                                    |                                                                                                    |
|                                                                                                    | อยู่บัจจุบันที่สามารถศิตต์                                                 | ตารมือซื่อคัวเ<br>ยังค์ เสียนตัวเวรรร                                                                            |                                                                                                    |
| мылына<br>А.<br>                                                                                                    | อยู่ปัจจุบันที่สามารถติดต่<br>เาย <mark>หายระชาย2 เป็นเสี</mark> 2         | สายมือซื่อคัวเ<br>อใค้ เ <u>รียนตัวเวร</u> รร                                                                    |                                                                                                    |
| ระบบของ<br>เป็นขังความมายัง ม<br>บริเความมายัง ม                                                                                                    | อยู่ปัจจุบันที่สามารถศิตศ<br>เาย <b>นายรมชาย2 เป็นเสี</b> 2<br>านเอชที่.19 | ตาะมีอซึ่งคัก<br>ยได้ เสียนตัวเวรรร<br>ซี่ 11                                                                    | נולאיינים אוסוי                                                                                                    |

### ๑. ใบคำร้องผ่อนผันเข้ารับราชการทหาร ๆ จำนวน ๑ ชุด

(นักศึกษาจะต้องกรอกข้อมูลในระบบสารสนเทศด้านกิจการทหาร งานนักศึกษาวิชาทหาร www.rotcs.ru.ac.th) และสั่งพิมพ์ใบคำร้องเป็นกระดาษขนาด A 4 เท่านั้น

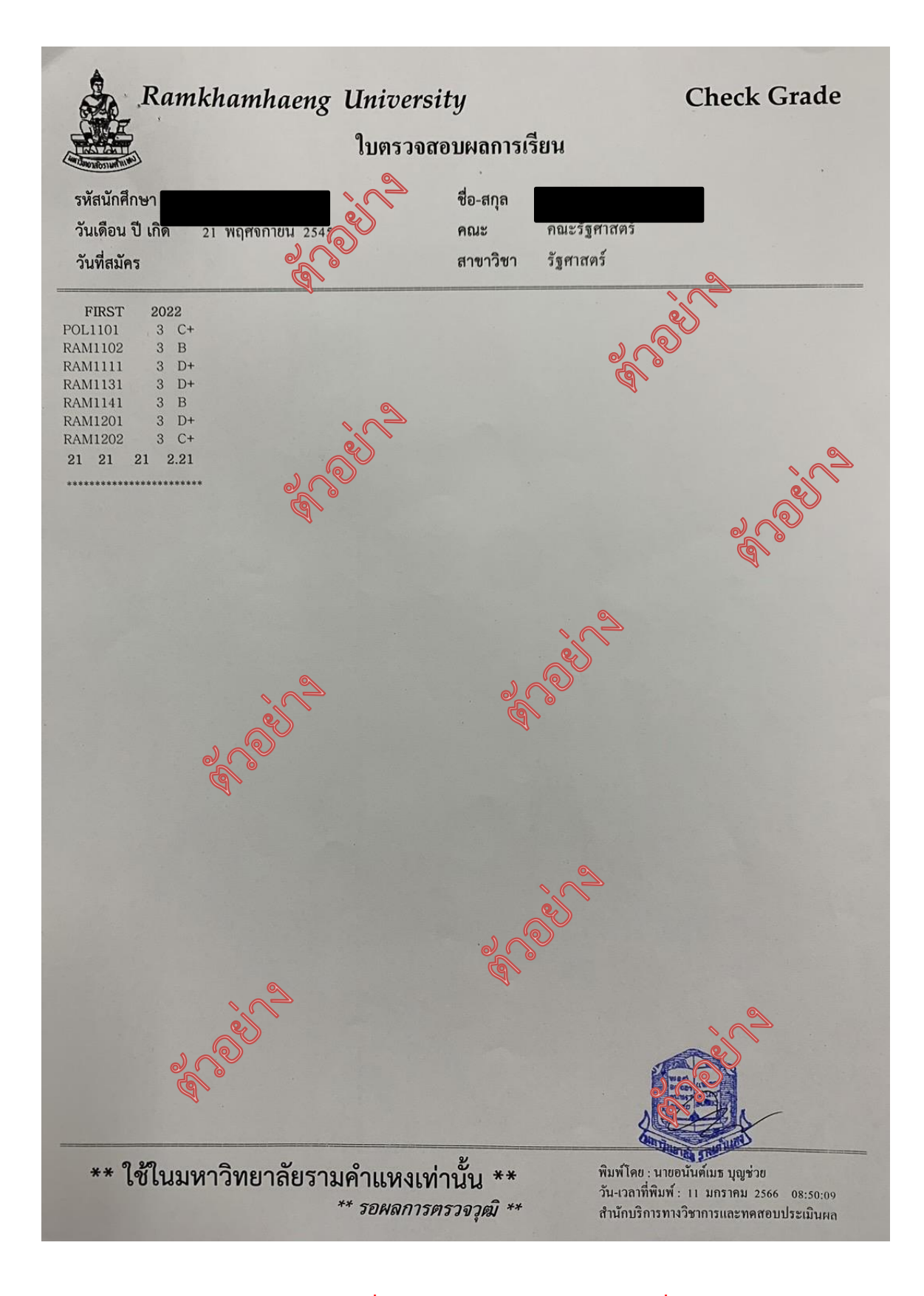

๒. ใบแทนใบแจ้งผลการสอบ (ใบเกรด) ที่ได้ประทับตราและลงนามรับรอง ซึ่งต้องมีผลการสอบไล่ภาค ๑ ปี การศึกษาปัจจุบัน โดยได้ไม่น้อยกว่า ๙ หน่วยกิต</u> ขอได้ที่หน่วยทะเบียนและประเมินผลการศึกษาแต่ละ สาขาวิทยบริการที่นักศึกษาสังกัด หรือสำนักบริการทางวิชาการและทดสอบประเมินผล (สวป.) (จุด One stop service อาคาร KLB ชั้น ๑) จำนวน ๒ ฉบับ

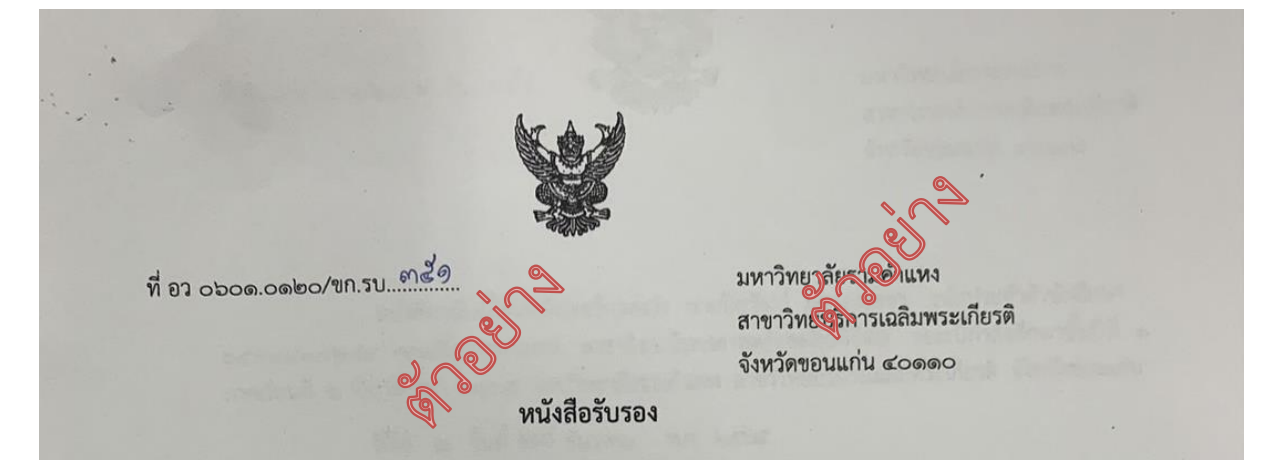

หนังสือฉบับนี้ให้ไว้เพื่อรับรองว่า นายปิยวัฒน์ ภูครองเพชร รหัสประจำตัว ๖๕๕๔๔๑๐๒๘๙ กำลังศึกษาระดับปริญญาตรี คณะสื่อสารมวลชน สาขาวิชานิเทศศาสตร์เมื่อสื่อดิจิตัล ชั้นปีที่ ๑ ของมหาวิทยาลัยรามคำแหง สาขาวิทยบริการเฉลิมพระเกียรติ จังหวัดของนิน และได้ผ่านการ สอบไล่ ภาคเรียนที่ ๑ ปีการศึกษา ๒๕๖๕ ซึ่งมีผล

| รหัสวิชา | 🔪 ชื่อวิชา                                                        | หน่วยกิต                                                                                                    | เกรด                                                                                                    |
|----------|-------------------------------------------------------------------|----------------------------------------------------------------------------------------------------|----------------------------------------------------------------------------------------------------|
| CDM1101  | นิเครียงสตร์และสื่อดิจิตัลเบื้องต้น                               | តា                                                                                                    | C+                                                                                                    |
| RAM110   | (ภาษาไทยเพื่อการสื่อสารในการทำงาน                                 | នា                                                                                                    | C+                                                                                                    |
| RAM 1111 | ภาษาอังกฤษในชีวิตประจำวัน                                         | ព                                                                                                    | F                                                                                                    |
| RAM 1132 | ทักษะทางสารสนเทศ                                                  | ຄ                                                                                                    | С                                                                                                    |
| RAM 1141 | ศาสตร์แห่งบุคลิกภาพ                                               | ຸ                                                                                                    | C                                                                                                    |
|          | รหัสวิชา<br>CDM1101<br>RAM110<br>RAM 1111<br>RAM 1132<br>RAM 1141 | รหัสวิชา         ชื่อวิชา           CDM1101         นิเครียงสร้และสื่อดิจิตัลเบื้องต้น           RAM110         ภาษาไทยเพื่อการสื่อสารในการทำงาน           RAM 1111         ภาษาอังกฤษในชีวิตประจำวัน           RAM 1132         ทักษะทางสารสนเทศ           RAM 1141         ศาสตร์แห่งบุคลิกภาพ | รหัสวิชาชื่อวิชาหน่วยกิตCDM1101นิทร์เละสื่อดิจิตัลเบื้องต้น๓RAM1103ภาษาไทยเพื่อการสื่อสารในการทำงาน๓RAM 1111ภาษาอังกฤษในชีวิตประจำวัน๓RAM 1132ทักษะทางสารสนเทศ๓RAM 1141ศาสตร์แห่งบุคลิกภาพ๓ |

ให้ไว้ ณ วันที่ 🕼 📢 🔷 ธันวาคม ๒๕๖๕

(นางศรุตญา ขึ้นรัตน์) หัวหน้าสำนักงานสาขาวิทยบริการจังหวัดขอนแก่น

มหาวิทยาลัยรามคำแหง สาขาวิทยบริการฯ จังหวัดขอนแก่น

**IN5.068-686660-6** 

๒. ใบแทนใบแจ้งผลการสอบ (ใบเกรด) ที่ได้ประทับตราและลงนามรับรอง ซึ่งต้องมีผลการสอบไล่ภาค ๑ ปี การศึกษาปัจจุบัน โดยได้ไม่น้อยกว่า ๙ หน่วยกิต</u> ขอได้ที่หน่วยทะเบียนและประเมินผลการศึกษาแต่ละ สาขาวิทยบริการที่นักศึกษาสังกัด หรือสำนักบริการทางวิชาการและทดสอบประเมินผล (สวป.) (จุด One stop service อาคาร KLB ชั้น ๑) จำนวน ๒ ฉบับ

|                          |                                       |                       | 4                                                                                                    | 9             |
|--------------------------|---------------------------------------|-----------------------|----------------------------------------------------------------------------------------------------|---------------|
|                          | 1                                     | D                     | es)                                                                                                    |               |
| ე — 304                  | 020                                   |                       | 200                                                                                                    |               |
|                          | e e                                   |                       | <b>Q</b> )                                                                                                    |               |
| *                        |                                       |                       |                                                                                                    |               |
| 1200110 502 10015 + 1111 | 7                                     | engelijae             | a fillioni wa a                                                                                                    | (แบบเสด ๙)    |
| 159.                     |                                       | ใบสำคัญ               | unr Takus huffe                                                                                                    |               |
| 900                      | เหน่นกับไขยามกับแห่งกับไข้<br>วันที่  | 9-8 เดือน M           | ลาดาป                                                                                                    | W.ALTELE      |
|                          | 0                                     | Strate Parts - Higher |                                                                                                    | HER HER D     |
| ยศและชื่อ: 4728:         | SUD ACYON                             | ตำบล                  | AS ABO                                                                                                    | Enter Entered |
| INTERNATION DI 97        | A BANGHOR                             | o อำเภอ               | marshire                                                                                                    | per survey a  |
| มักน้อายุครบ             | 26 ,11151                             | บรณ์ บิดาชื่อ         | nocen 1                                                                                                    | ROYON         |
| ตำหนีสำคัญ Neve          | ל טרנחם ארפדי ב                       | มารดาซื่อ             | prosses                                                                                                    | RSH02         |
| ชื่อ - บาบสถ             | <ul> <li>ต้องตรงกับบัตรประ</li> </ul> | 29179191              |                                                                                                    | 1             |
|                          |                                       | <sup>/01010</sup> หว  | ด©                                                                                                    | A CHARGE      |
| BOU.                     |                                       | they want to          |                                                                                                    | Andar Science |
|                          |                                       |                       |                                                                                                    | 100           |
| ชั้นปี 2667 เข้าบัญ      | ชีทหารกองเกิน วันที                   | 1 <u>9</u> เดือน 2    | MJ &                                                                                                    | W.R. Krobm    |
| เข้ากองประจำการ วั       | ้นที่เดือน                            |                       | ทะเบีย                                                                                                    | แล่ม          |
| ปลดเบนทหารกองหนุ         | นบระสุกฎท ค                           |                       |                                                                                                    |               |
| กองหนุ่นขั้นที่ ๑        | วันที่                                | ⊢ เดือน               | and a second second sec | I.FI          |
| รด กองหนุ่มชั้นที่ ๒     | วันที่                                | 2 เดือน 21            | 157 92                                                                                                    | I.A. LIEWE    |
| กองหนุมขั้นที่ ๑         | วันที่                                | 2 เดือน 🎶             | N D D V D V D V D V D V D V D V D V D V                                                                                                    | I.M. 1783 \$  |
| พนราชการทหาร             | A G San pun                           |                       | <u>у у у до се на конструкција на конструкција на</u>                                                                                                    | 1.9           |
| (Ch23)                   |                                       |                       | 9. C                                                                                                    |               |
| 1114990                  |                                       |                       |                                                                                                    |               |

๓. สำเนา สด.๙ จำนวน ๒ ฉบับ (ชื่อ - นามสกุล จะต้องตรงกับบัตรประชาชน หากชื่อไม่ตรง
 กับบัตรประชาชน ให้นักศึกษาดำเนินการแก้ไข สด.๙ ที่อำเภอภูมิลำเนาทหารของนักศึกษาก่อน)

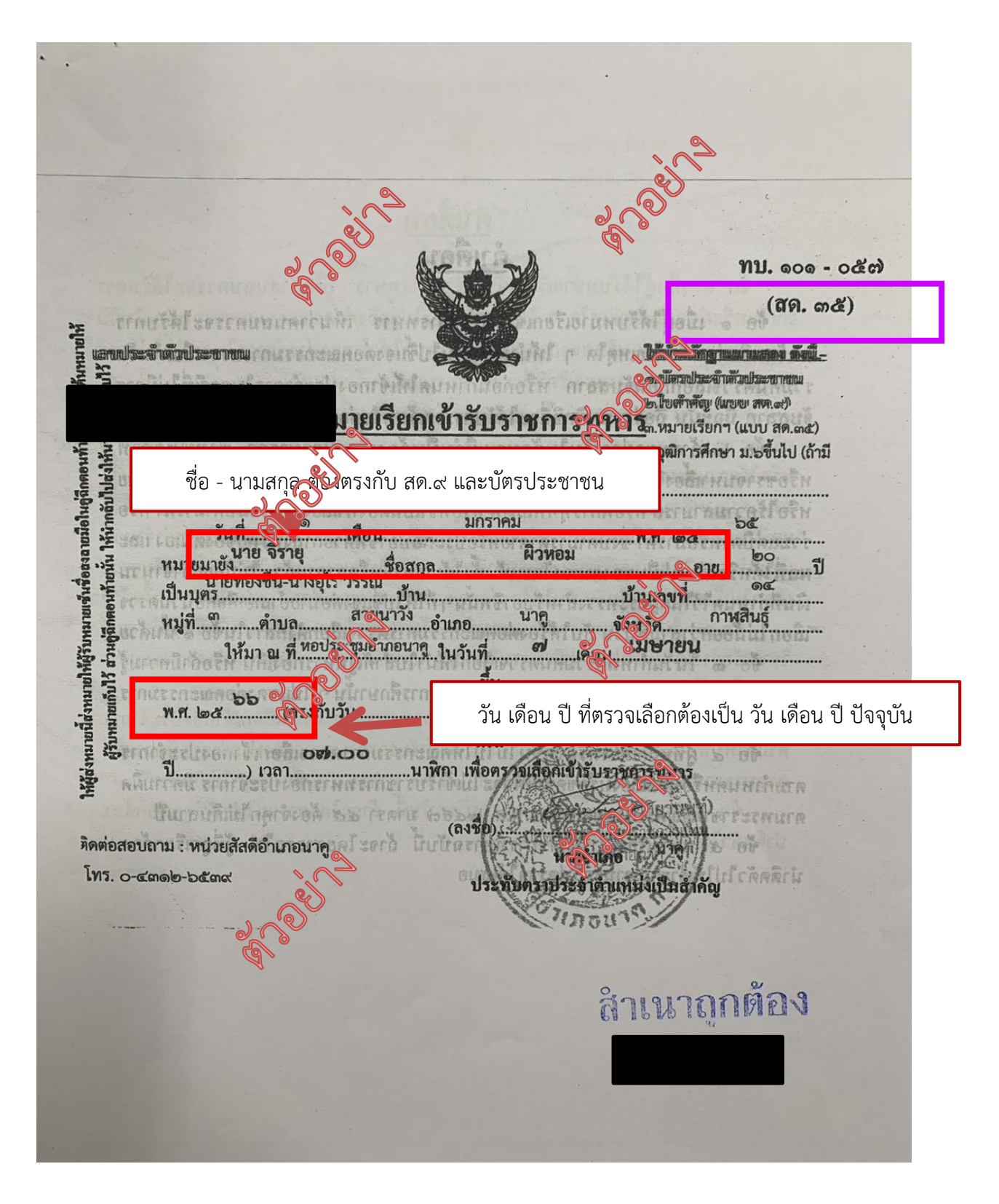

#### ๔. สำเนาหมายเรียกเข้ารับราชการทหาร (สด.๓๕) จำนวน ๒ ฉบับ

\*\*\* ชื่อ - นามสกุล จะต้องตรงกับบัตรประชาชน และ สด.๙ หากชื่อไม่ตรงกับบัตรประชาชนและ สด.๙ ให้ นักศึกษาดำเนินการแก้ไข สด.๓๕ ที่อำเภอภูมิลำเนาทหารของนักศึกษาก่อน)

\*\*\* วัน เดือน ปี ที่เข้ารับการตรวจเลือกทหาร จะต้องเป็นวัน เดือน ปี ปัจจุบัน หากไม่เป็นปัจจุบันแสดงว่า นักศึกษายังไม่ไปรับหมายเรียก จะต้องให้นักศึกษาดำเนินการรับ สด.๓๕ ที่อำเภอภูมิลำเนาทหารของ นักศึกษาก่อน

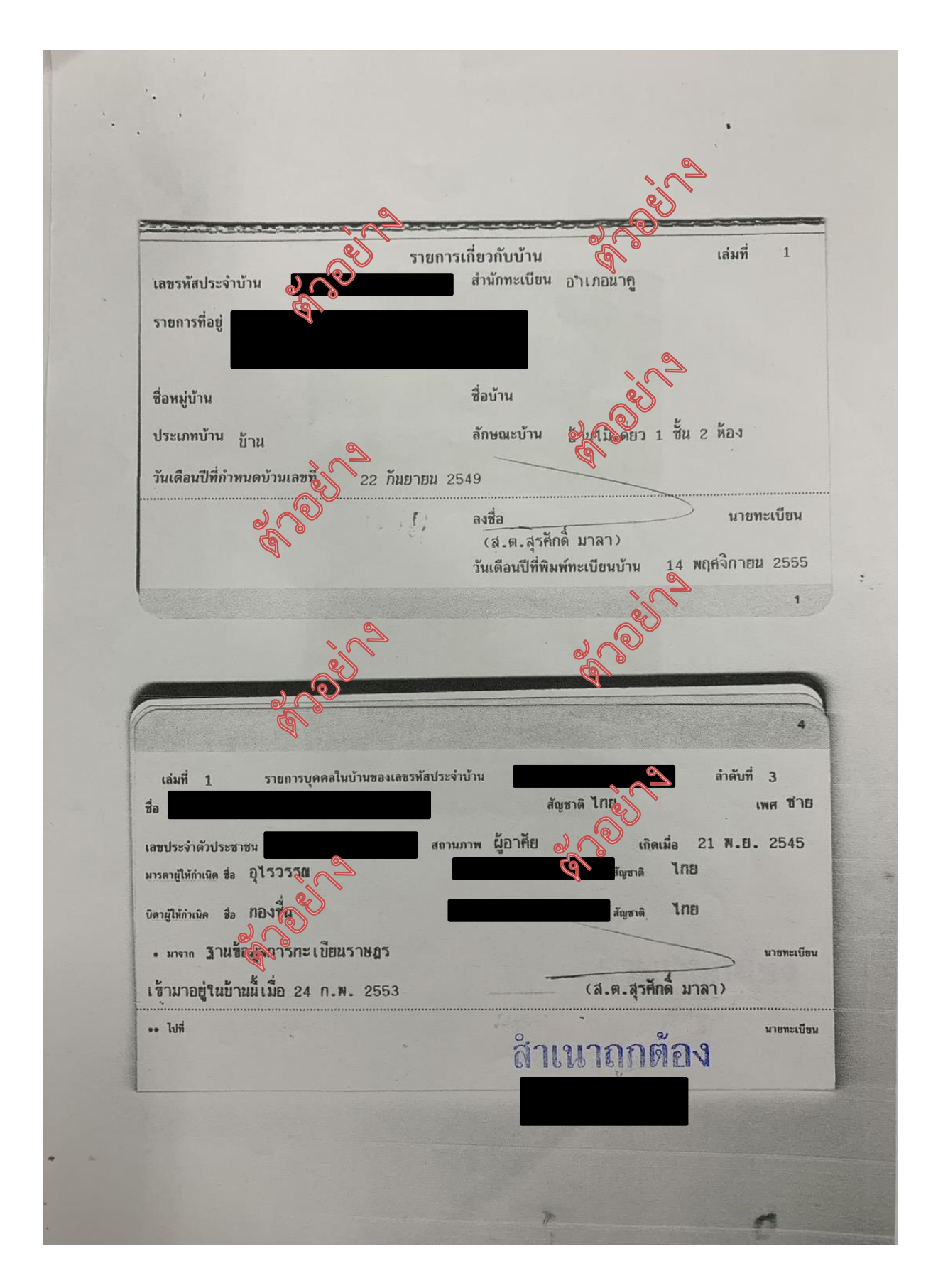

สำเนาทะเบียนบ้านของนักศึกษา จำนวน ๒ ฉบับ

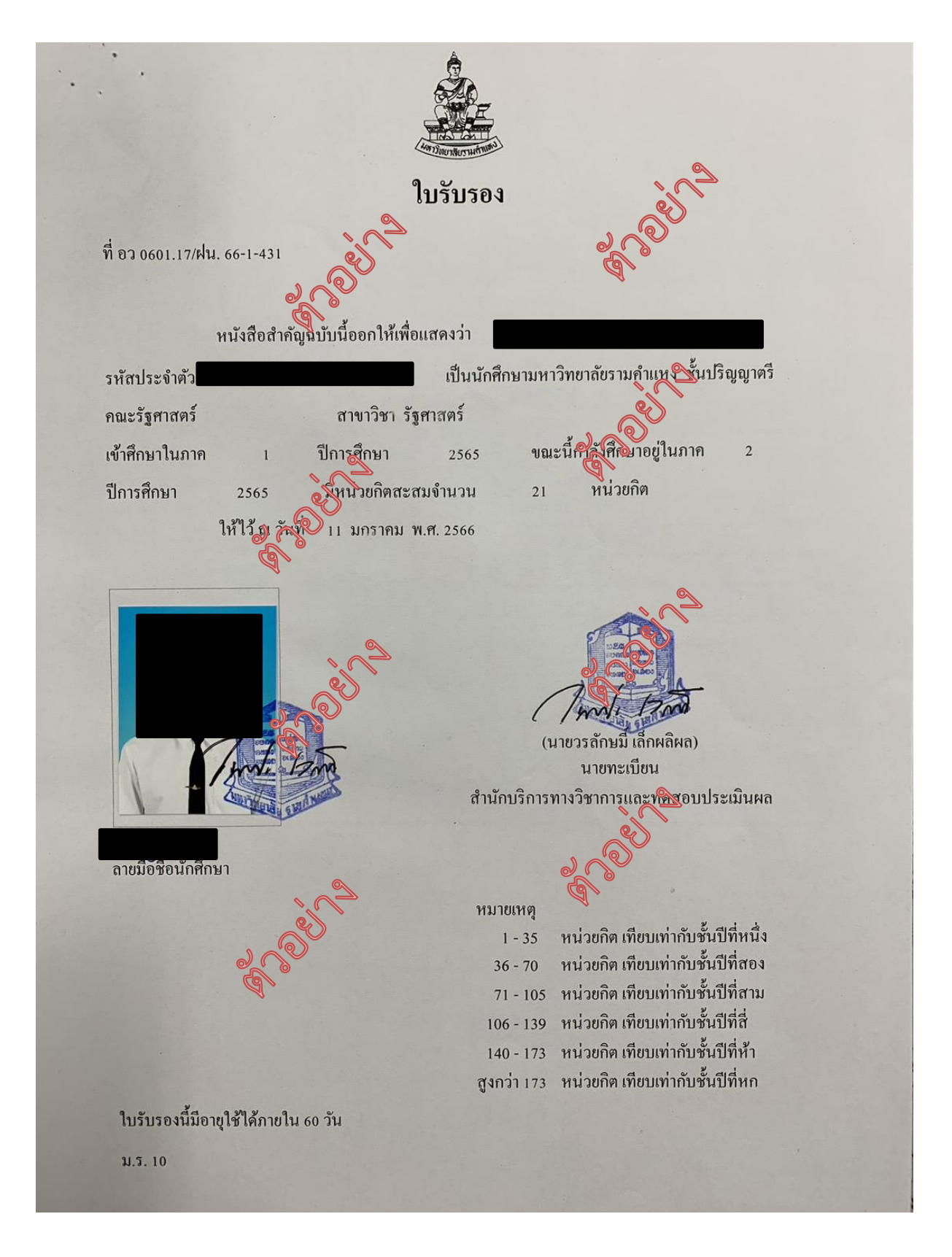

#### ๖. หนังสือรับรองการเป็นนักศึกษา

#### จำนวน ๒ ฉบับ

ขอได้ที่หน่วยทะเบียนและประเมินผลการศึกษาแต่ละสาขาวิทยบริการที่นักศึกษาสังกัด หรือสำนัก บริการทางวิชาการและทดสอบประเมินผล (สวป.) (จุด One stop service อาคาร KLB ชั้น ๑)

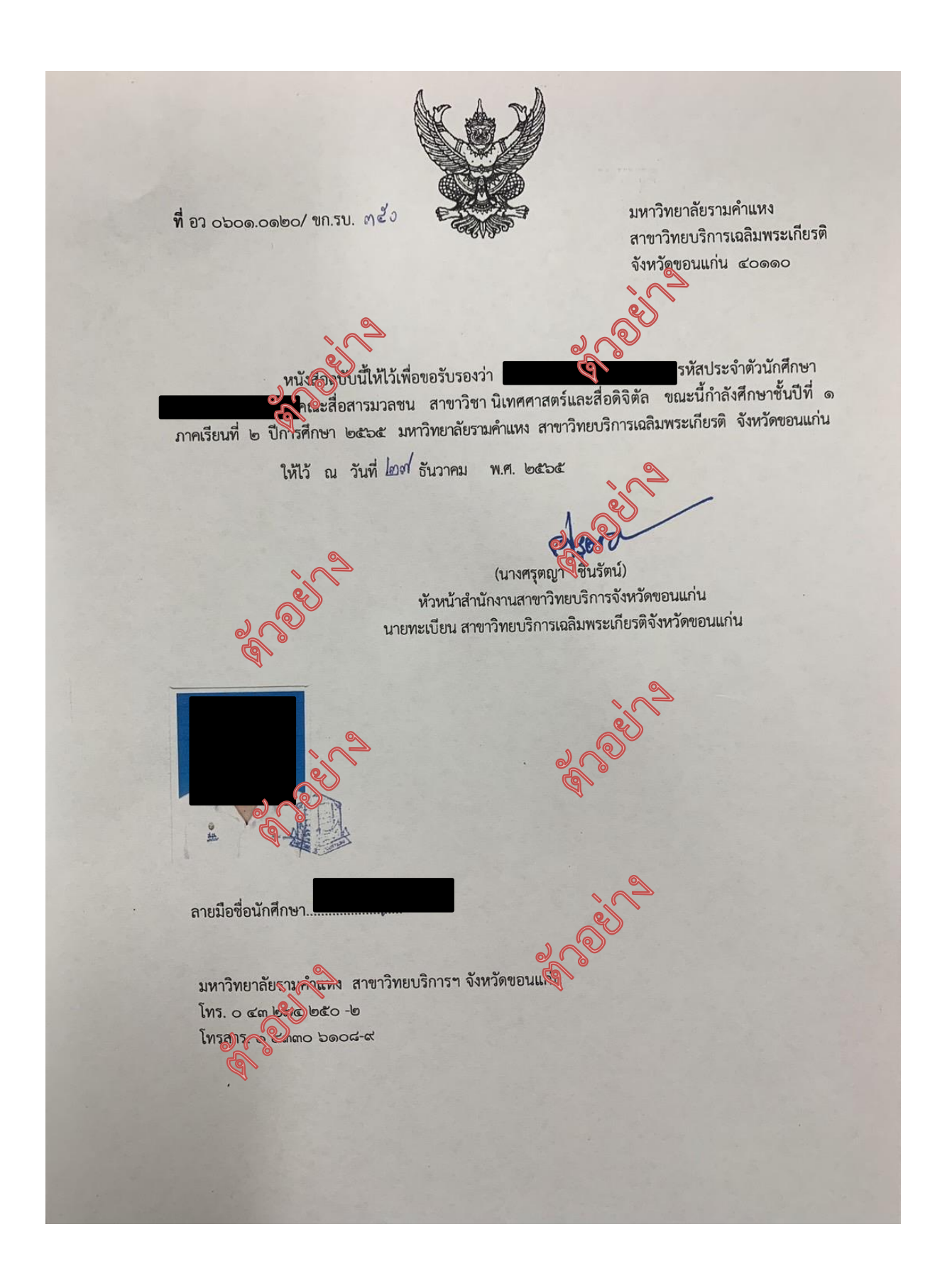

# ๖. หนังสือรับรองการเป็นนักศึกษา จำนวน ๒ ฉบับ

ขอได้ที่หน่วยทะเบียนและประเมินผลการศึกษาแต่ละสาขาวิทยบริการที่นักศึกษาสังกัด หรือสำนัก บริการทางวิชาการและทดสอบประเมินผล (สวป.) (จุด One stop service อาคาร KLB ชั้น ๑)

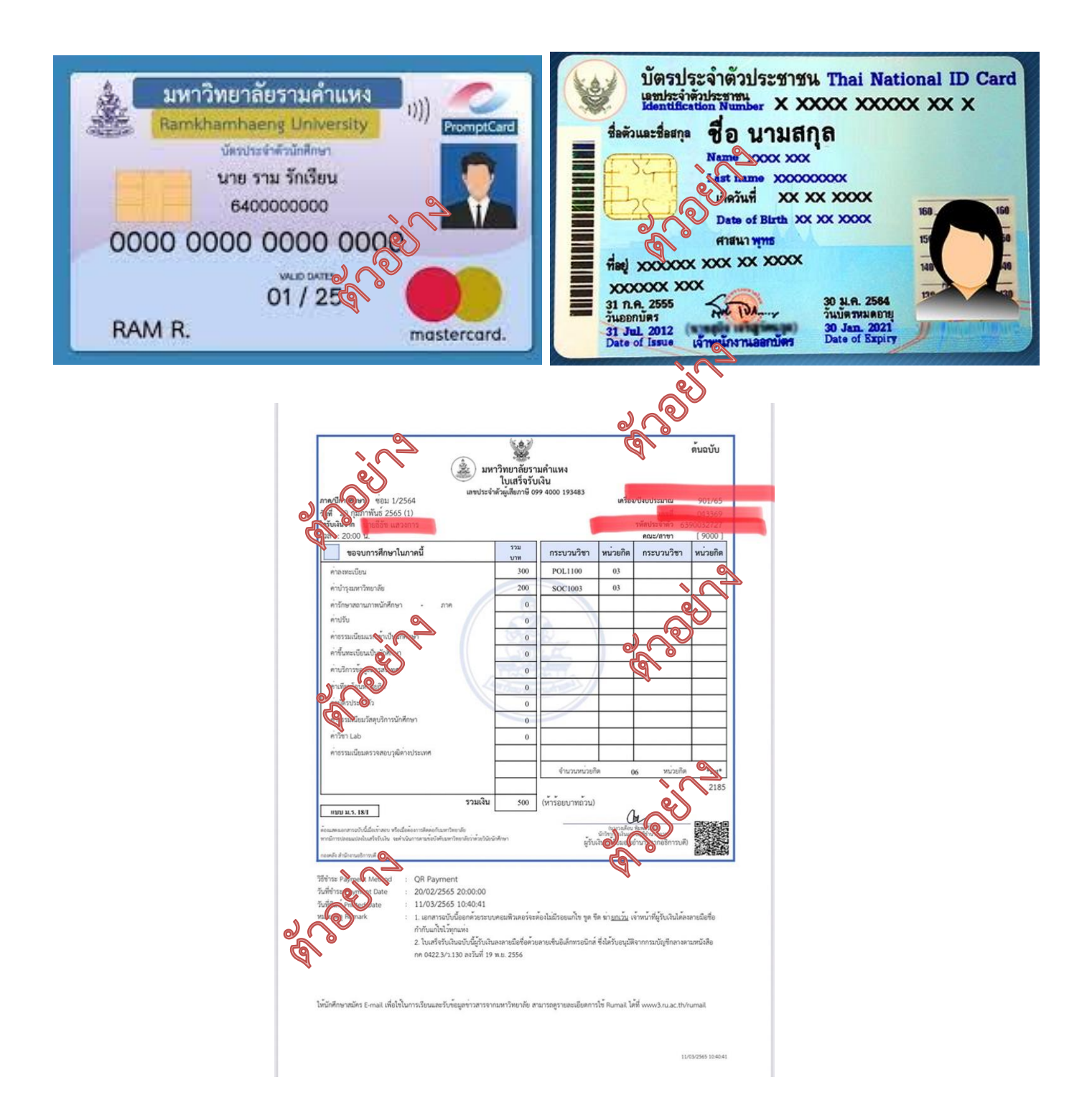

| ๗. | สำเนาบัตรประจำตัวนักศึกษามหาวิทยาลัยรามคำแหง | จำนวน ๒ ฉ | ບັບ |
|----|----------------------------------------------|-----------|-----|
| ಷ. | สำเนาใบเสร็จรับเงินลงทะเบียนเรียนภาคปัจจุบัน | จำนวน ๒ ฉ | ບັບ |
| ನ. | สำเนาบัตรประจำตัวประชาชน                     | จำนวน ๒ ฉ | ບັບ |

แบบแสดงความยินยอมในการเก็บใช้ และเปิดเผยข้อมูลส่วนบุคคล

ข้าพเจ้ายินยอมให้งานนักศึกษาวิชาทหาร มหาวิทยาลัยรามคำแหง ในฐานะผู้ครูบคุมข้อมูลส่วนบุคคล กระทำการเก็บรวบรวม ใช้ และเปิดเผยอนูลส่วนบุคคลภายใต้เงื่อนไขดังต่อไปนี้

๑. ข้อมูลที่จัดเก็บและใช้หมานนักศึกษาวิชาทหาร มหาวิทยาลัยรานานหง ข้อมูลส่วนบุคคลของท่าน ทึ่งานนักศึกษาวิชาทหาร มหาวิชาล้ยรามคำแหง ได้รับมาจากการกรอกข้อมูลในขั้นตอนการสมัคร และในระหว่าง การศึกษาวิชาทหาร ข้อมูลนี้นขั้นตอนการยื่นคำร้องขอผ่อนผันเข้ารับราชการทหารกองประจำการในยามปกติ รวมทั้งข้อมูลอื่นใดที่ท่านได้มาติดต่อเพื่อดำเนินการ ณ งานนักศึกษาวิชาทหาร มหาวิทยาลัยรามคำแหง ที่เป็น ข้อมูลที่มีความสมบูรณ์ ถูกต้อง เป็นปัจจุบันและมีคุณภาพ จะถูกนำไปใช้ให้เป็นไปการวิตถุประสงค์ที่กำหนด ไว้ตามหนังสือนี้เท่านั้น เพื่อให้เป็นไปตามพระราชบัญญัติคุ้มครองข้อมูลส่วนบุคณีห.ศ.๒๕๖๒

 วัตถุประสงค์ข้าพเจ้ายินยอมให้งานนักศึกษาวิชาทหาร มหาราสารสมรามคำแหง ทำการจัดเก็บ ใช้ และเปิดเผยข้อมูลส่วนบุคคลิขูอชั่วพเจ้า เพื่อใช้ในการรับสมัครนักศึกษาวิชาทหาร การสอบภาคปฏิบัติ การ สอบภาคทฤษฎี การขอผ่สวนระอรับสิทธิเพื่อเข้ารับการฝึกเรียนวิชาทหาร ดำเนินการขอยกเว้นการตรวจเลือก เข้ารับราชการทหารคงนระจำการ ดำเนินการถอนสภาพการยกเว้นการตรวจเลือกเข้ารับราชการทหาร การ ขอผ่อนผันเรียกพลเพื่อฝึกวิชาทหาร การถอนสภาพการผ่อนผันเรียกพลเพื่อฝึกวิชาทหาร การออกหนังสือ รับรองการขึ้นทะเบียนกองประจำการและนำปลดเป็นทหารกองหนุนให้กับนักศึกษฐวิทางการ ชั้นปีที่ ๓ ชาย การโอนย้ายสถานศึกษาวิชาทหารกลุงปี การออกหนังสือรับรองการเป็นนักศึกษาชิงทหาร การออกหนังสือ รับรองการฝึกภาคสนาม การเบิล์แน่ผลัดฝึกภาคสนามของนักศึกษาวิชาชหาริษาร์เปลี่ยนชื่อตัว – ชื่อสกุล การจัดทำบัตรดัชนีของนักศึญชีวิชาทหาร การจัดทำระบบฐานข้อมูลของนั้นศึกษาวิชาทหาร การจัดทำระบบ ฐานข้อมูลการขอผ่อนี้ผู้เข้ารับราชการทหารกองประจำการในยามปกติ การจัดทำระบบฐานข้อมูลการ ให้บริการนักศึกษาของงานนักศึกษาวิชาทหาร การจัดทำระบบฐานข้อมูลการใช้บริการของนักศึกษา การ ประชาสัมพันธ์กิจกรรมของนักศึกษา และกิจกรรมต่าง ๆ ของนักศึกษาวิชาทหาร เจ็รงอผ่อนผันการเข้ารับ ราชการทหารกองประจำการในยามปกติ การจัดส่งเอกสารนักศึกษาที่ขอผ่อนงั้นฯ ไปยังจังหวัดที่เป็น ภูมิลำเนาทหาร การถอนสิทธิ์การขอผ่อนผันการเข้ารับราชการทหาร การยัญมิลำเนาทหารและขอใช้สิทธิ์ ผ่อนผันการเข้ารับราชการทหา 🏡 รออกหนังสือรับรองลามาสอบ แญญจกรรมการฝึกอบรมให้กับนักศึกษา และนักศึกษาวิชาทหาร

 ๓. การเปิดหนึ่งต่อข้มูล โดยส่งข้อมูลให้หน่วยบัญชาการรักษาดินแดน โรงเรียนรักษาดินแดน ผู้ว่าราชการจังหวัดหรือหน่วยงานอื่นที่ดำเนินการเกี่ยวข้องกับการฝึกเรียนวิชาทหาร ผ่อนผันเข้ารับราชการ ทหารกองประจำการ และการจัดกิจกรรมให้กับนักศึกษาและนักศึกษาวิชาทหาร เพื่อใช้ในการตรวจสอบข้อมูล ข้าพเจ้าได้รับอ่านและเข้าใจข้อความในแบบแสดงความยินยอมในการเก็บ ใช้ และเปิดเผยข้อมูลส่วน บุคคลฉบับนี้โดยตลอดแล้ว จึงได้ลงลายมือชื่อไว้เป็นหลักฐาน

| ลงชื่อ                                  |                  |   |
|-----------------------------------------|------------------|---|
| ••••••••••••••••••••••••••••••••••••••• |                  |   |
| (                                       |                  | ) |
|                                         | ผู้ให้ความยินยอม |   |

๑๐.) แบบแสดงความยินยอมในการเก็บใช้และเปิดเผยข้อมูลส่วนบุคคล

ຈຳนวน ๑ ฉบับ

# คู่มือการเข้าใช้งานระบบ สารสนเทศด้านกิจการทหาร งานนักศึกษาวิชาทหาร กองกิจการนักศึกษา มหาวิทยาลัยรามคำแหง (ระบบการผ่อนผันเข้ารับราชการทหาร)

1. เข้าสู่ระบบจาก internet โดย พิมพ์ <u>http://www.fis.ru.ac.th/rotcs หรือ</u> สแกน

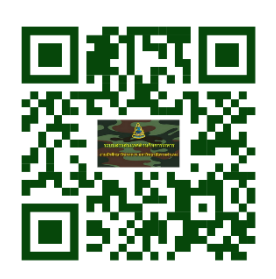

|                                 | $\frown$                                                                                                    |         |
|---------------------------------|----------------------------------------------------------------------------------------------------|---------|
| 🛛 🕅 ระบบสารสะ                   |                                                                                                    | . C 🗙   |
| $\leftrightarrow \Rightarrow G$ | the www.fis.ru.ac.th/rotcs/index.php?r=site/index                                                                                                    | ☆ =     |
| 🔢 😡 🙀                           | <del>บบรายสาหสรดาหละ S Google 🚺 JobMatching Ramkin S</del> User Identification P 📓 งานนักศึกษาวิชาทหาร 🧍 Ruma เผลบุญป 🗋 เข้าสู่ระบบ - ระบบคุมย์ 📓 http://www.jak | ayant » |
|                                 | ระบบสารสนเทศ การฝึกวิชาทหาร                                                                                                    |         |
|                                 | <mark>หน้าแรก</mark> สมัครสมาชิก เข้าสู่ระบบ                                                                                                    |         |
|                                 | ยินดีต้อนรับสู่ <i>ระบบสารสนเทศ การฝึกวิชาทหาร</i>                                                                                                    |         |
|                                 | Copyright © 2015 by My Company.                                                                                                    |         |
|                                 | All Rights Reserved.                                                                                                    |         |
|                                 | Powered by Yil Framework.                                                                                                    |         |

2. คลิกเลือกสมัครสมาชิกการใช้งาน

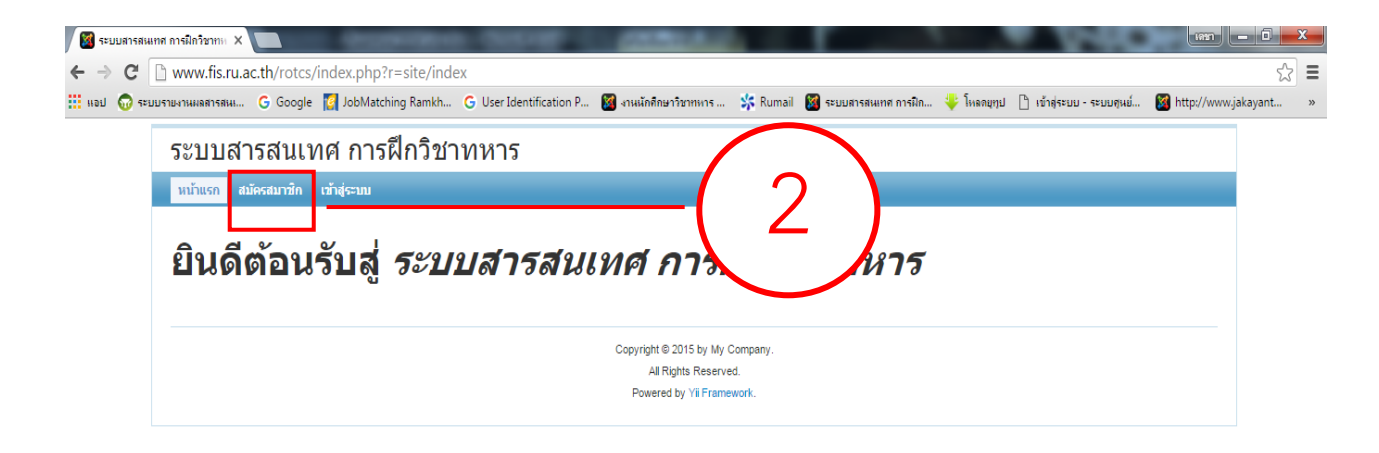

3. กรอกรายละเอียดผู้สมัครให้ครบถ้วน และถูกต้อง

| หบ้าแรก สมัครสมาชิก เข้าสู่ระบบ<br>Home » สมัครสมาชิก |                                   |           |
|-------------------------------------------------------|-----------------------------------|-----------|
|                                                       | สมัครสมาชิกใหม่                   |           |
|                                                       | Fields with * are required.       |           |
|                                                       | Username (รหัสประจำดัวนักศึกษา) * |           |
|                                                       | Username (รหัสประจำดัวนักศึกษา)   |           |
|                                                       | Password *                        |           |
|                                                       | Password                          | $\pm 1 2$ |
|                                                       | ชื่อ-นามสกุล *                    |           |
|                                                       | ชื่อ-นามสกุล                      |           |
|                                                       | อีเมล *                           |           |
|                                                       | อีเมล                             |           |
|                                                       | บัตรประจำตัวประชาชน *             |           |
|                                                       | บัตรประจำตัวประชาชน               |           |
|                                                       |                                   |           |
|                                                       | Create                            |           |
|                                                       |                                   |           |

4. คลิกเลือกเข้าสู่ระบบ

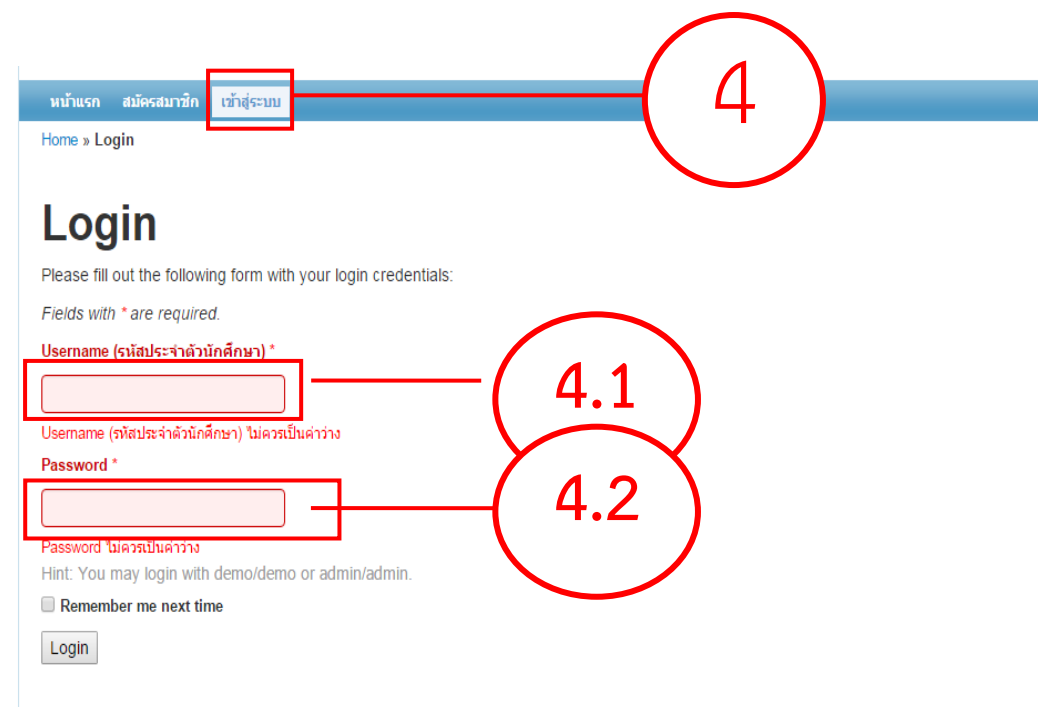

4.1 ใส่ Username โดยใส่รหัสเดียวกับตอนที่สมัครสมาชิก4.2 ใส่ Password โดยใส่รหัสเดียวกับตอนที่สมัครสมาชิก

5. คลิกเลือก สำหรับนักศึกษาขอผ่อนผัน

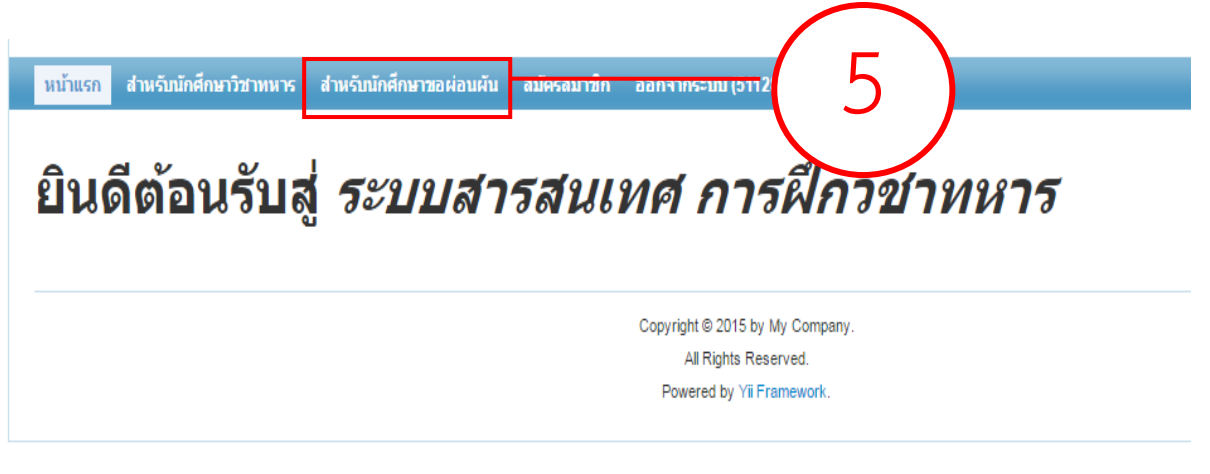

6. กรอกข้อความลงในแบบฟอร์มให้ถูกต้องและครบถ้วน

| หน้าแรก สำหรับนักศึกษาวิชาทหาร สำหรับนักศึกษา<br>Home » ช้องเอย่องเย้น » สร้าง | #อเผ่อนพื้น ออกจากระบบ (5112800555) |                                                                      |
|--------------------------------------------------------------------------------|-------------------------------------|----------------------------------------------------------------------|
| Fields with                                                                    | ง ข้อมูลผ่อนผัน                     |                                                                      |
| ข้อมูล                                                                         | การผ่อนผัน                          |                                                                      |
| ประจำปีกา<br>ประจำบีก                                                          | เด็กษา *<br>เรด็กษา                 |                                                                      |
| รหัสประจำ                                                                      | ăวนักศึกษา <b>*</b>                 | -(6)                                                                 |
| 5112800                                                                        | 555                                 |                                                                      |
| ชื่อ *                                                                         |                                     |                                                                      |
| ชื่อ                                                                           |                                     |                                                                      |
| นามสกุล *                                                                      |                                     |                                                                      |
| นามสกุล                                                                        |                                     |                                                                      |
| เลขประจำ                                                                       | ู้ว่ประชาชน *                       |                                                                      |
| เลขประจ                                                                        | ด้วประชาชน                          |                                                                      |
| วันเดือนปีเ                                                                    | าิด *                               |                                                                      |
| 🗰 วันเดี                                                                       | อนปีเกิด                            | Click on Month/Year at top to select a different year or type in (yy |

# ผู้ที่กรอกข้อมูลต้องคลิกเลือกเอกสารที่จะต้องนำมาแสดงต่อเจ้าหน้าที่ พร้อมทั้งเตรียม เอกสารดังกล่าว

| ได้หน่วยกิต         |   |
|---------------------|---|
| หลักฐานการผ่อนผัน ๆ | ) |

## 8. คลิกเลือกพิมพ์รายงานขอผ่อนผัน

Home » ข้อมูลผ่อนผัน » 5750354982

| Operations             | รวยวะเอียดยัญจย่องยัง #575035/082           |
|------------------------|---------------------------------------------|
| รายการ ข้อมูลผ่อนผัน   | ว เย <b>ต∞เอย</b> ตพืมอพอนพน #ว≀วบวว430Z    |
| สร้าง ข้อมูลผ่อนผัน    | ข้อมอนักศึกษาขอผ่อนผืน ข้อมอองทะเบียน       |
| แก้ไข ข้อมูลผ่อนผัน    | TERMANNIE TERMANNA TERMANNA                 |
| ลบ ข้อมูลผ่อนผ้น       |                                             |
| จัดการ ข้อมูลผ่อนผัน   | สถานะยืนยัน *                               |
| 2.สร้างรายการลงทะเบียน | รหัสประจำตัวนักศึกบ                         |
| พิมพ์รายงานขอผ่อนผ้น   |                                             |
|                        | นามสุก                                      |
|                        | เอาประจำด้าประชาวณ 2                        |
|                        |                                             |
|                        | วนเดอนปเกต 15 มนาคม 2528                    |
|                        | <b>ชื่อคณ</b> ะ คณะนิติศาสตร์               |
|                        | ี่ชื่อ-นามสกุล บิดา นายสมควร เรียนดี        |
|                        | <b>ชื่อ-นามสกุล มารดา</b> นางสมหญิง เรียนดี |
|                        | ใบสำคัญ สด.๙ เลขที่ 1750                    |
|                        | อยู่บ้านเลขที่ 10                           |
|                        | หมู่ที่ 11                                  |
|                        | <b>ตรอก/ขอย</b> ลาดพร้าว 122                |
|                        | ถนน ถนนลาดพร้าว                             |
|                        | ตำบล/แขวง                                   |
|                        | อำเภอ/เขต สวนหลวง                           |
|                        |                                             |

# สั่งพิมพ์แบบคำร้องการขอผ่อนผัน พร้อมกับแนบเอกสารตามที่มหาวิทยาลัยรามคำแหง กำหนด

|                                          |                                                  | 14MM. 02          |                     |
|------------------------------------------|--------------------------------------------------|-------------------|---------------------|
| u1                                       | มนคำร้องการขอฝอนผันการเข้ารับราชการพพาร<br>      |                   |                     |
|                                          | ประจำปีการศึกษา2557                              | ครั้งที่          |                     |
| 0                                        | มีตำเนาพหารจังหวัด <u>ถังสุมพา</u>               | ต่ำคับที่         |                     |
| สี่อาการ รถระบบเวลาหว                    | And And                                          |                   |                     |
|                                          | - Caracteria                                     |                   |                     |
| 2000/024 IN JULINITE WHITTEE DECID       | MINUT 3730399/82                                 |                   |                     |
| UNUXEN NOVER IN                          | 1012                                             |                   |                     |
| คณะ คณะนิสิศาสตร                         | Ten W.H. 2528                                    |                   |                     |
| ระบารพานหยุ่มหยุ่ม เริ่มหยุ่             |                                                  |                   |                     |
| กาย กายการ เกิดของ                       | สหระ หรือ สพ. 60/ อยู่บานสาท. 49                 |                   |                     |
| นังหวัด กรุณพรา เหน                      | ไประชุมีก์ 10310 โพรสังษร์ 02-31060/             | 0                 |                     |
| ที่อยู่ปัจจุบันที่สามารถ                 | ดีดต่อได้ บ้านเอาที่10 หม่ที่11 ตาอกด            | กระค สามพร้าว     |                     |
| การการการการการการการการการการการการการก | 14. รังหองพราม อำเภอ/เขต ฮวนพร                   | a v 1             | ง ชุ ลู่ห ช         |
| จังหวัด. กรุมมหา                         | สไปรษณีซ์. 10310 โพรศัพท์ . 0231060              | 🛯 ตวอย            | างแบบคำร้องท์ได้กรอ |
| สมัครเข้าเป็นนักศึกษา                    | มหาวิทยาสัยรามคำแหลเมื่อปีการศึกษา 2557          | ผลการสอบได้ภาค ๑  |                     |
| ปีการศึกษา 2557 ได้.                     | 15                                               |                   | ข้อดวาบสบบรกโ       |
| หลักฐานการขอม่อนสัน ฯ                    |                                                  |                   |                     |
| 🕱 สำเนา สด. ๙ ๒ ฉบับ                     | 🕱 ສຳເນາຫະເບີຍທ້ານ 🖌 ຫປັນ                         |                   |                     |
| 🗙 สำเนาหนายเรียก (ลดส) 🤘                 | ແບ້ນ 😨 ສຳເນານັສານັກສຶກສາ 6 ແບ້ນ                  |                   |                     |
| 🗴 ใบวันรองลอการศึกษา ๙ หน่วย             | กิด ๒ ฉบับ 🕱 หนังสือรับรองการเป็นนักศึกษา 🍵      | อบัน (เฉพาะ กทม.) |                     |
| x สำเนานัตรประชาชน 6 อบับ                | <ul> <li>สำหนาในสร้องสหมมีขณรีขณาหยัง</li> </ul> | ດປາງ 🤋 ອາງຸກ      |                     |
| 🔲 อื่น ๆ                                 |                                                  |                   |                     |
| ข้าพเจ้าขอรับรองว่าข้อค                  | วามตั้งกล่าวข้างต้น เป็นความคริงพุทประการ        |                   |                     |
| เจ้าพน้าที่ผู้วันเรื่อง                  | (a+#a)                                           | มีขึ้นคำร้อง      |                     |
|                                          | L                                                |                   |                     |
|                                          | หายมือซื่อคัวบรรจง                               |                   |                     |
| หมายเหตุ                                 |                                                  |                   |                     |
|                                          |                                                  |                   |                     |
| พื่อปู่ไ                                 | วัจจุบันที่สามารถคิดต่อได้ <u>เขียนตัวบรรร</u> ร |                   |                     |
| ×                                        |                                                  |                   |                     |
| แจ้งความมายัง นาย.                       | นาตรมชาต2 เรื่อนสี2                              |                   |                     |
| บ้าน                                     | ลชพี่ <u>10 พบู่พี่ 11 ชอย ฮ</u>                 | מרפאאר            |                     |
| mm.                                      | ต่าบอ/แขวง, วังหองหลาง                           |                   |                     |
| - C./_ 0.000                             |                                                  |                   |                     |